## Popis práce s administračním rozhraním stránek

## Úvod k editačnímu formuláři

S editačním formulářem je možno pracovat podobně jako s Microsoft Wordem, čili je možné psát, mazat buď jednotlivé objekty nebo myší označit souvislý blok a ten smazat, dále vkládat ze schránky přímo do editačního formuláře (vkládání tabulek z MS Wordu, Excelu), měnit formátování, barvu, velikost písma, zarovnání, odrážky, číslování, vkládání vodorovných čar, obrázků, odkazů na dokumenty.

Dále tabulky, obrázky a odkazy mají vždy své další menu, v kterém je možné nastavit detailně vlastnosti objektu. Toto menu se vyvolá pravým tlačítkem nad objektem nebo označením objektu a stisknutím příslušného tlačítka objektu -

DŮLEŽITÉ: Vždy po dokončení editace dané stránky je nutné před jakýmkoli přechodem na jiný odkaz stisknout tlačítko
pro uložení změněného dokumentu. Jinak se všechny provedené změny ztratí !!

| '≣<br>Zdroj          | slouží k zobrazení zdrojového HTML kódu (tak jak je stránka ve skutečnosti uložena)                                                                                                    |
|----------------------|----------------------------------------------------------------------------------------------------|
|                      | uložení změn                                                                                                    |
| <u>A</u>             | náhled stránky tak jak bude skutečně vypadat, otevře se v novém okně                                                                                                    |
| 👗 🖻 🛍                | vyjmout,kopírovat,vložit – práce se schránkou                                                                                                    |
| <b>6</b>             | vložit jako čistý text a vložit z Wordu – vloží objekt uložený ve schránce buď jako čistý text, tedy bez jakéhokoliv formátování (velikost,barva písma) nebo vloží objekt z Wordu (např. tabulku) také bez jakéhokoliv formátování – tato 2 tlačítka jsou pro práci se schránkou jako výchozí, vždy je používejte pro přenášení objektů ze schránky do editačního formuláře namísto tlačítka                                                                                                    |
| ыn                   | zpět a vpřed – umožní vrátit se před jednu změnu provedenou v edit. formuláři, nebo naopak změnu<br>opakovat                                                                                                    |
| <b>#</b>             | hledat text v obsahu formuláře                                                                                                    |
| <b>A</b> ≜<br>⊮B     | nahradit – nahradí na celé stránce řetězec jiným řetězcem                                                                                                    |
| Ħ                    | vybrat vše – vybere ve formuláři všechny objekty                                                                                                    |
| 0                    | odstranit formátování – odstraní formátování z myší vybraného bloku objektů (odstavec)                                                                                                    |
| <u> B <i>I</i> U</u> | tučné, kurzíva, podtržené písmo                                                                                                    |
| ,≣ I≣                | odrážky a číslování                                                                                                    |
| €₽₽                  | zmenšit/zvětšit odsazení odstavce                                                                                                    |
|                      | vložit nebo editovat odkaz/odstranit odkaz – <b>označte objekt (obrázek, blok textu)</b> a klikněte na toto tlačítko. Do pole URL zadejte odkaz, např. <u>www.seznam.cz</u> .Pokud chcete, aby se odkaz otevíral v novém okně, vyberte záložku Cíl a zvolte u položky Cíl "nové okno". Pokud chcete, aby se po kliknutí zákazníkovi otevřel určitý <b>dokument</b> , např. ceník v XLS souboru, PDF dokument apod., stiskněte tlačítko "Vybrat na serveru", tlačítkem "vyhledat" najděte soubor na vašem disku a zvolte "Nahrát". Tím se soubor z vašeho lokálního disku nahraje na server, kde bude přístupný všem uživatelům. Nyní zvolte soubor a stiskněte OK.                                                                                                    |
| ۲.                   | <ul> <li>Popis prvků dialogového rámečku "Odkaz":</li> <li>§ Informace o odkazu: Typ odkazu</li> <li>§ URL: odkaz na tuto nebo jakoukoliv stránku</li> <li>§ Protokol <ul> <li>http a https: odkaz na jinou stránku než editovanou, např. <a href="http://twww.seznam.cz">http://twww.seznam.cz</a></li> <li><i>ftp</i>: odkaz na jinou stránku či soubor než editovanou pomocí protokolu FTP, např.</li> <li><u>ftp://ftp.linux.cz/pub/FILES.byname</u></li> <li></li> <li></li> <li></li> <li><i>Kotva v této stránce</i>: zobrazí seznam kotev na této stránce, je možno odkaz propojit s danou kotvou</li> <li>§ <i>E-mail.</i> v případě že na stránkách zadáváte email</li> <li>§ <i>E-mailová adresa</i>: <u>pech@powernet.name</u></li> <li>§ <i>Předmět zprávy</i>. Předmět zprávy (Subject)</li> <li>§ <i>Tělo zprávy</i></li> </ul> </li> </ul> |
|                      | <ul> <li><nenastaveno>: odkaz se zobrazí v aktuálním okně prohlížeče, přepíše se starý obsah okna</nenastaveno></li> <li>Nové okno (blank): odkaz se zobrazí v novém okně prohlížeče</li> </ul>                                                                                                    |

Nejdůležitější tlačítka a vysvětlení funkce:

| ф             | vložit kotvu - kotvu (anchor) lze vložit přímo do jakéhokoliv místa ve stránce, poté stačí vytvořit odkaz na<br>tuto kotvu a po kliknutí na daný odkaz se stránka u této kotvy zobrazí. Používá se např. pokud je stránka<br>dlouhá a my se potřebujeme rychle dostat zpět nahoru: nahoře stránky vytvoříme kotvu s názvem<br>"nahore" a dole vytvoříme odkaz "Nahoru", který bude ukazovat na kotvu "nahore"                                                                                                    |
|---------------|----------------------------------------------------------------------------------------------------|
|               | vložit/editovat obrázek – pro vložení obrázku nastavte kurzor v dokumentu tamoro .<br>vložit/editovat obrázek – pro vložení obrázku nastavte kurzor v dokumentu tam kam obrázek chcete<br>vložit a klikněte na tlačítko. Vyberte "Vybrat na serveru" a vyberte obrázek z galerie, která se vám<br>zobrazí. Pokud chcete obrázek nahrát z vašeho disku na server, postupujte podobně jako u odkazu, čili<br>tlačítkem "vyhledat" najděte obrázek na vašem disku a zvolte "Nahrát". Podporované formáty obrázku<br>jsou pouze GIF a JPG. DŮLEŽITÉ: obrázky jsou nahrávány v originální velikosti, proto je rozměrné<br>obrázky nutné před nahráním z vašeho disku nejprve upravit! Po návratu do dialogu "Vlastnosti obrázku"<br>vpište do pole "Okraje" jedničku pokud chcete obrázek orámovat. Na zarovnání obrázku vůči textu a<br>obtékání textu kolem obrázku slouží pole "Zarovnání". |
|               | <ul> <li>Popis prvků dialogového rámečku "Vlastnosti obrázku":</li> <li>§ Informace o obrázku</li> <li>§ Okraje: tloušťka okrajů kolem obrázku v pixelech</li> <li>§ Zarovnání: způsob zarovnání obrázku vůči okolnímu textu, např. pokud před vložením obrázku nastavíme kurzor na začátek odstavce, vložíme obrázek a nastavíme mu Zarovnání "Vpravo", obrázek bude u pravého okraje odstavce a text odstavce jej bude obtékat, viz. Náhled v dialogovém rámečku "Vlastnosti obrázku".</li> </ul>                                                                                                    |
|               | vložit/editovat tabulku – opět nastavte kurzor v dokumentu tam kam tabulku chcete vložit a klikněte na<br>tlačítko.Zobrazí se dialogový rámeček, zvolte počet řádků,sloupců,šířku (na celou šířku stránky zvolte<br>100 procent), ohraničení (výchozí je 1) a stiskněte OK                                                                                                    |
| <u>A</u><br>A | vloží vodorovnou oddělovací čáru                                                                                                    |
| <i>🆚</i>      | vloží speciální znaky, např. ®©                                                                                                    |
| T             | barva označeného bloku textu                                                                                                    |
|               | barva pozadí označeného bloku                                                                                                    |

PowerNET Roman Pěch <u>http://www.powernet.name</u> <u>http://power.poweroff.info</u> <u>http://power.poweroff.cz</u> e-mail : <u>pech@powernet.name</u> Telefon : +420604975670